## **KOBOTS APP**

- Kom i gang med KOBOTS APP

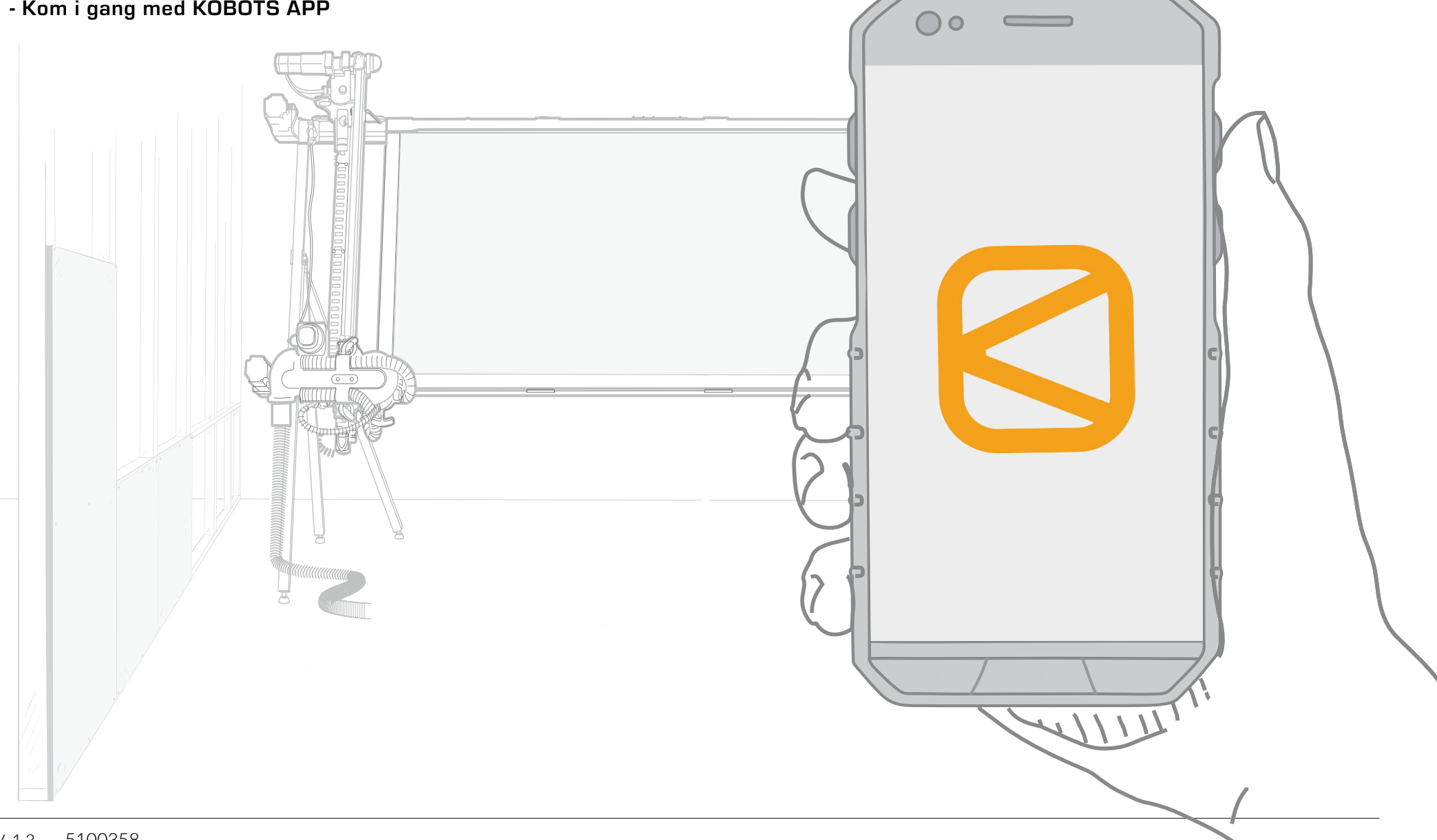

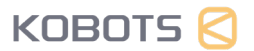

### INNHOLDSFORTEGNELSE

- 1. WiFi-oppsett 3
- 2. Første kutt 4
- 3. Funksjoner 6
- 4. Innstillinger 12

#### 1. WiFi-oppsett

NORSK

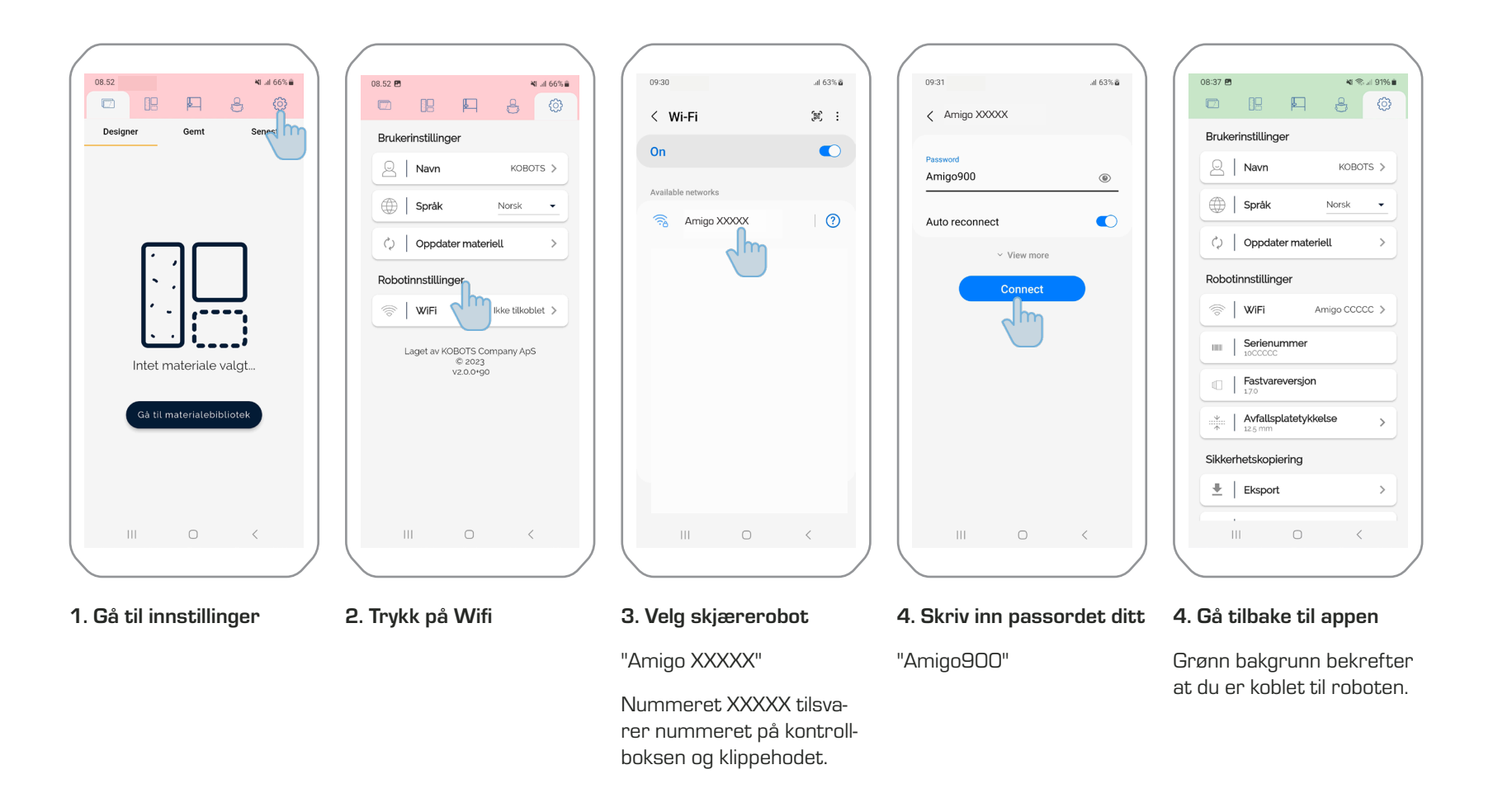

🕷 🕾 💷 65% 🔒

Nylig

Ŵ

f F

...

←

A @

#### 2. Første kutt

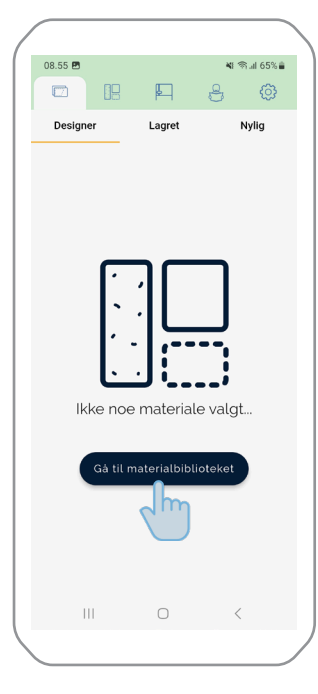

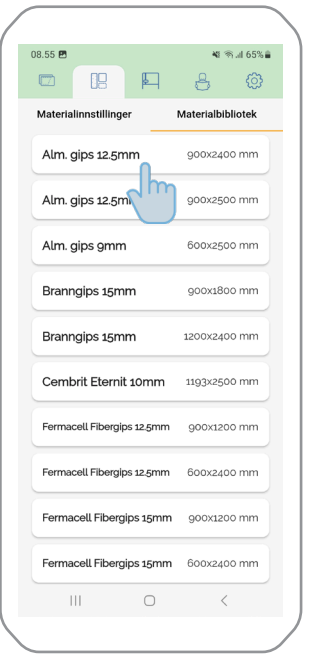

2. Velg materiale

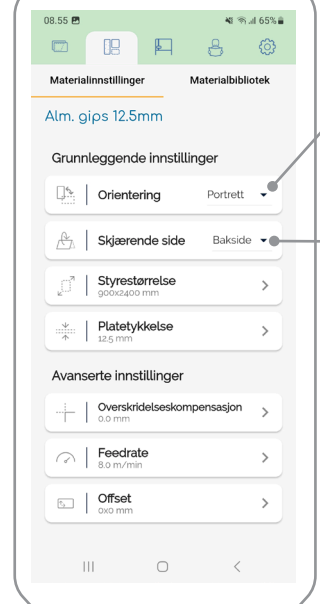

#### 1. Trykk på Gå til materialbiblioteket

3. Angi riktige innstillinger

Les mer om materialinnstillinger i avsnitt 4.1. Retningen på platen som er plassert på veggen.

Hvilken side av platen – som vender utover på maskinen.

l Designer-visningen / vises platen alltid med forsiden ut.

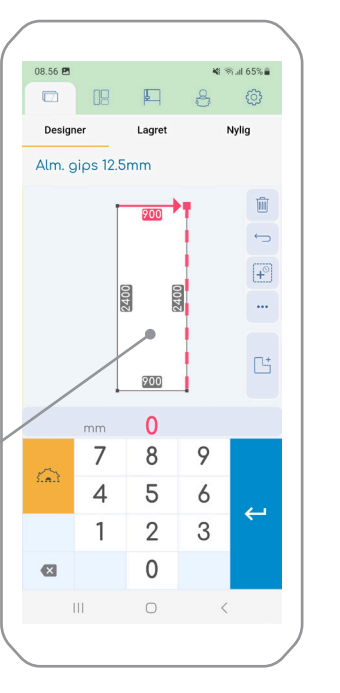

#### 4. Angi mål

Bruk pilene til å velge hvor målet skal hentes fra.

MERK. Minimum 3 mm skal skjæres vekk fra kanten av platen.

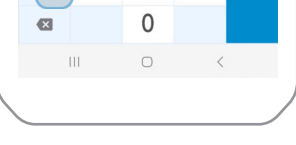

#### 5. Trykk på Kutt-ikonet

08.56 🖪

Designer

Alm. gips 12.5mm

88 🗳

Lagret

500

1500

500

mm 1500

8 9

5

6

7

4

1 2 3

<u>\_\_\_\_</u>

1

V. 1.2 5100358

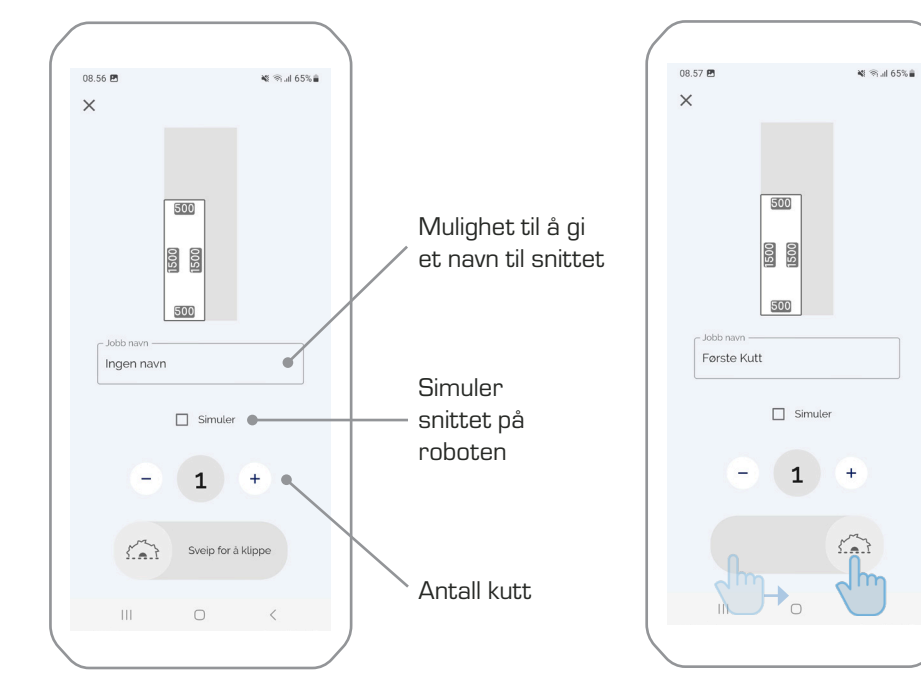

#### 6. Før kapping

7. Sveip for å kutte

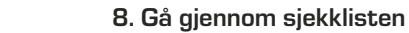

Ш

1:59 🖪 🛓

Sjekkliste

Ble støvsugeren skrudd på kort etter oppstart?

1

AVBRYT OK

+

0 <

Er riktig blad satt

🕷 🕾 al 95% 🛢

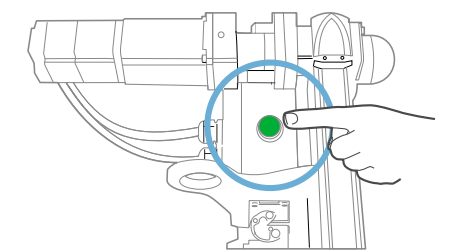

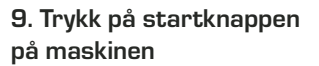

#### 3. Funksjoner

3.1. Generelle funksjoner

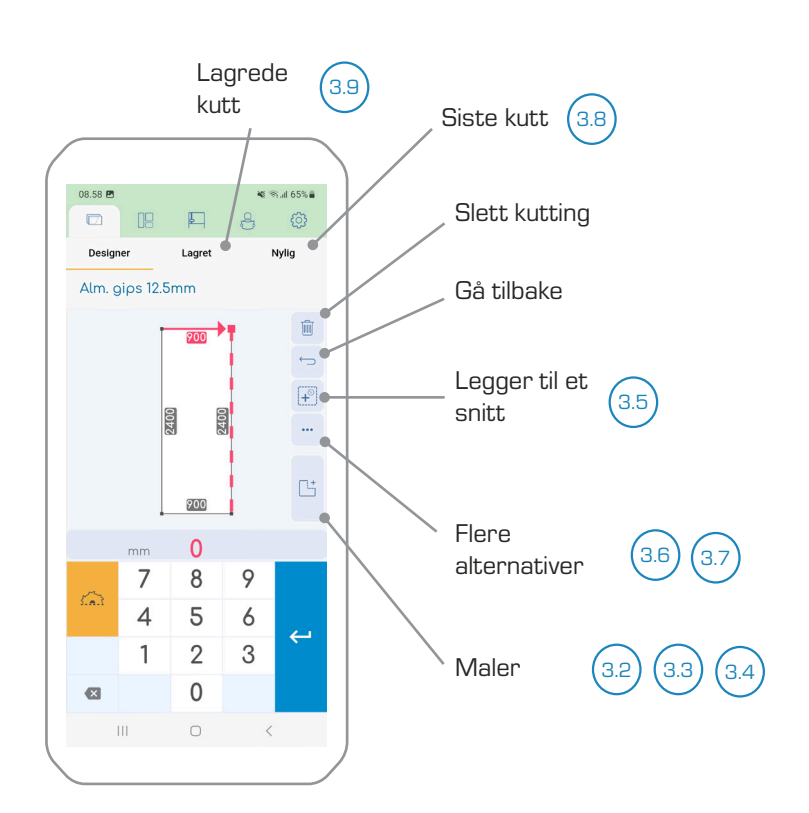

#### 1. Legge inn mål

Se mer informasjon i følgende avsnitt.

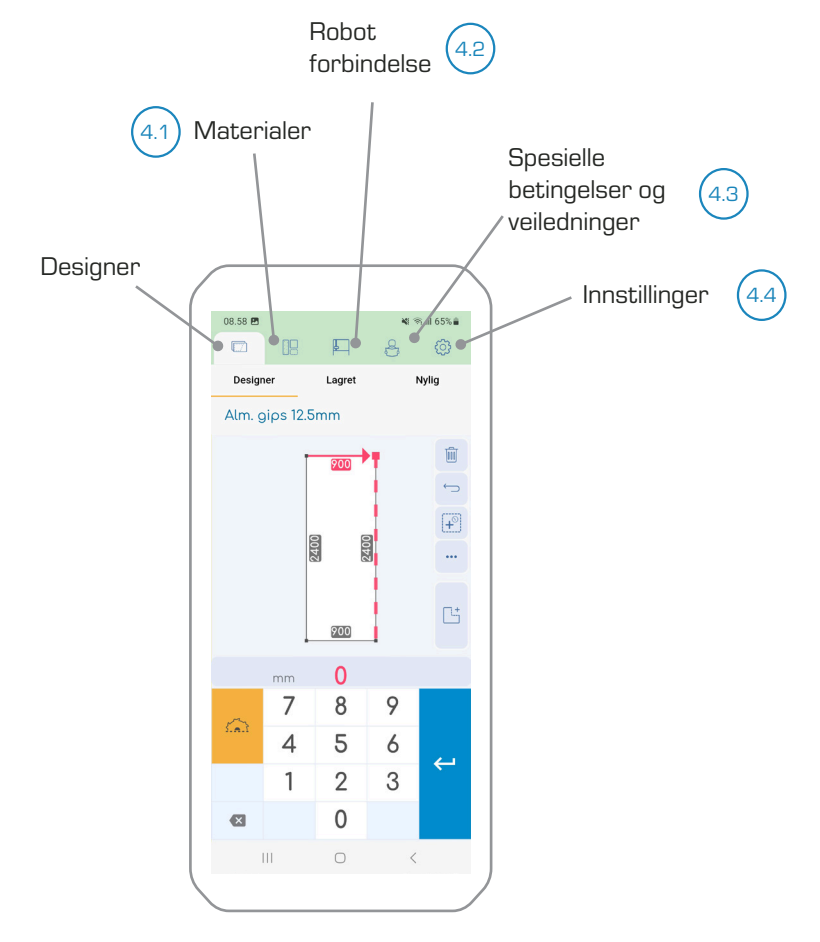

2. Verktøylinje

Se mer informasjon i avsnitt 4.

💐 🕾 🗐 65% 🔒

#### 3.2. Maler

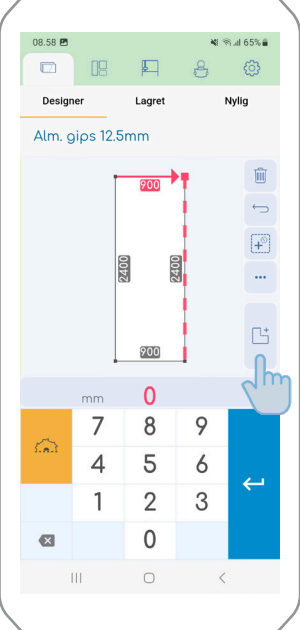

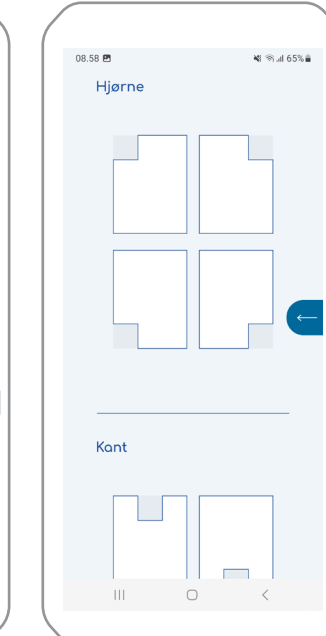

- 1. Trykk på mal-knappen
- 2. Maler

Velg mellom ulike maler for utskjæringer.

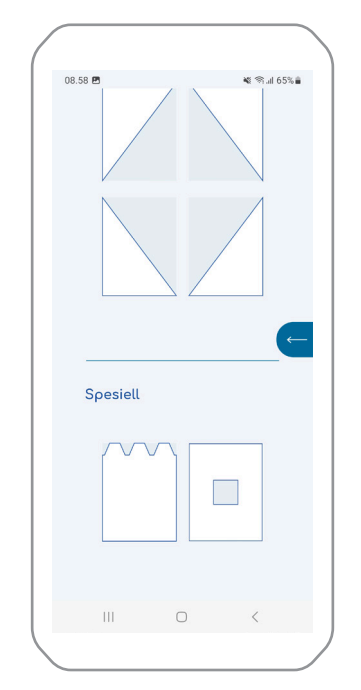

3. Spesielle maler

Nederst finner du spesialmaler, inkludert trapesformede utskjæringer og hull.

#### 3.3. Eksempel på mal

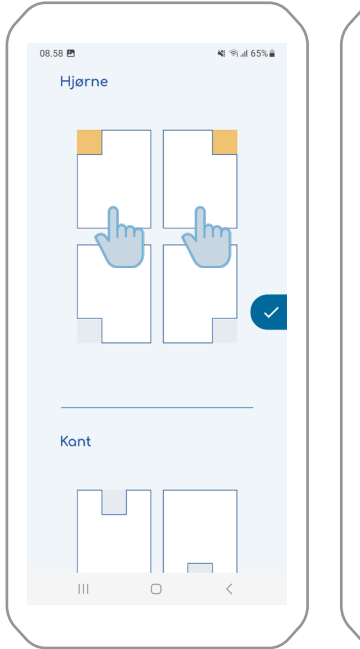

# Skrå

🕷 🕾 л 65% 🔒

#### 2. Valg av mal

08.58 🖪

Kont

Velg hvilket hjørne eller hvilken side av panelet du vil bruke malene på. Flere maler kan velges samtidig.

1. Velg maler

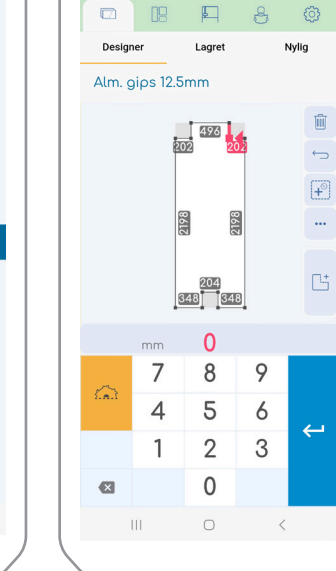

08.59 🖪

#### 3. Endre mål

Målene kan deretter endres.

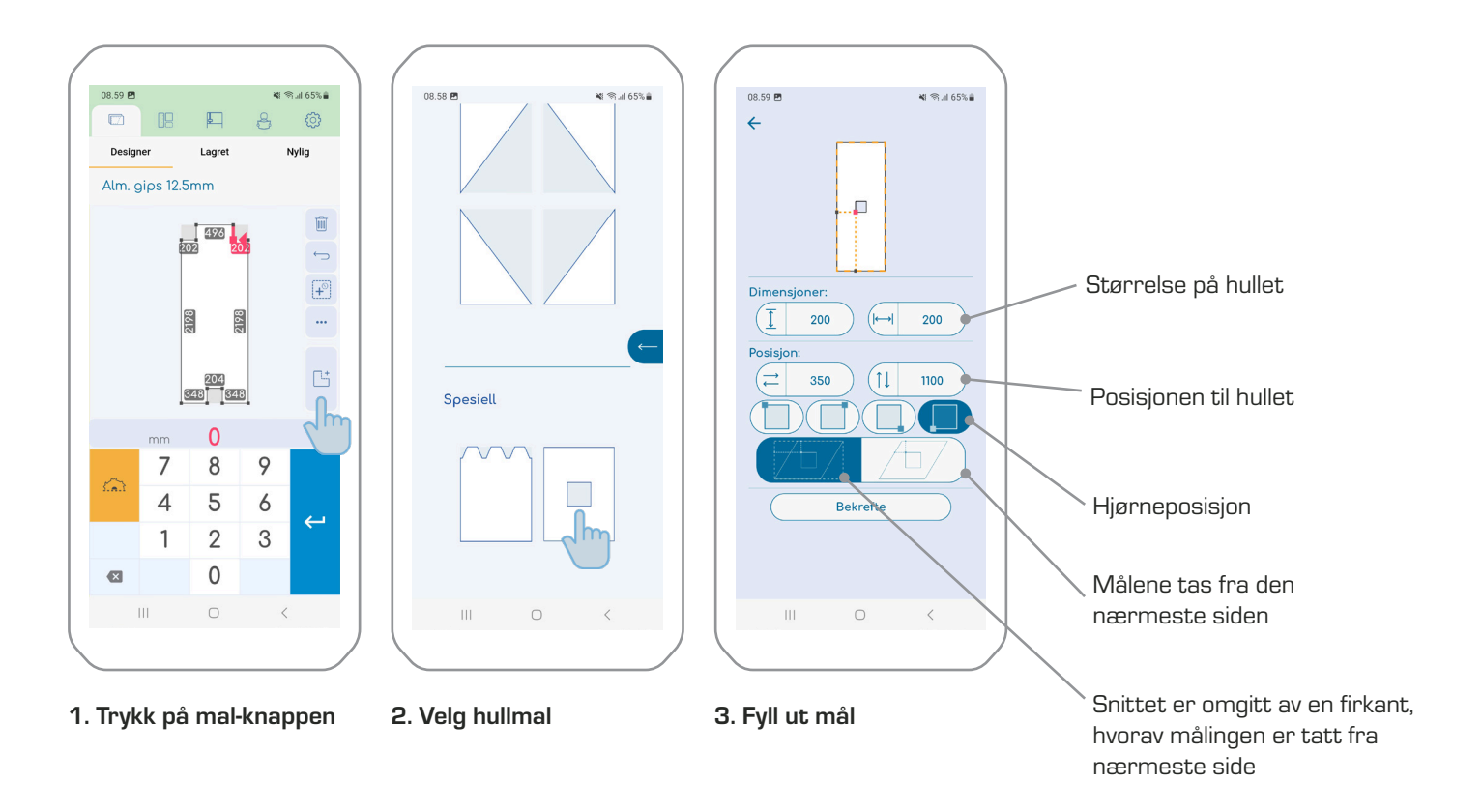

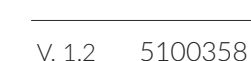

#### 3.5. Flere kutt på samme plate

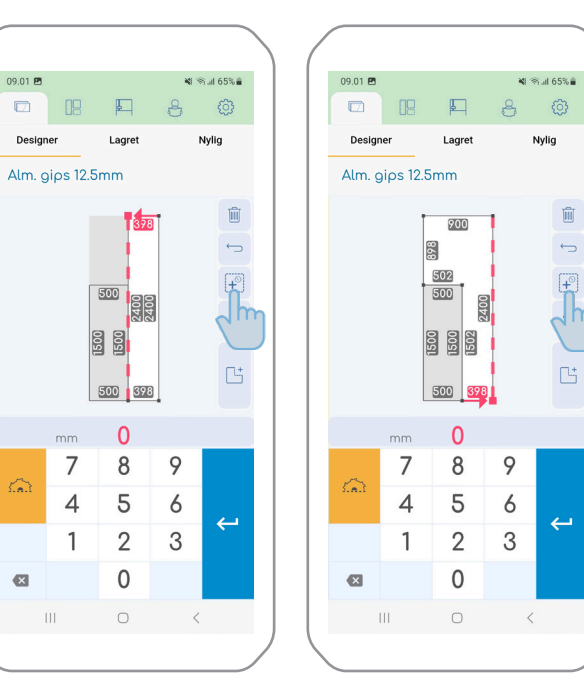

Ô

Ŵ

 $\leftarrow$ 

2. Hold nede "+"-knappen

skjæreområdet på best

Fyller ut resten av

mulig måte.

#### 1. Ett enkelt trykk på "+"-knappen

Legger til det største mulige kvadratet.

#### 3.6. Gjenta skjæreområdet

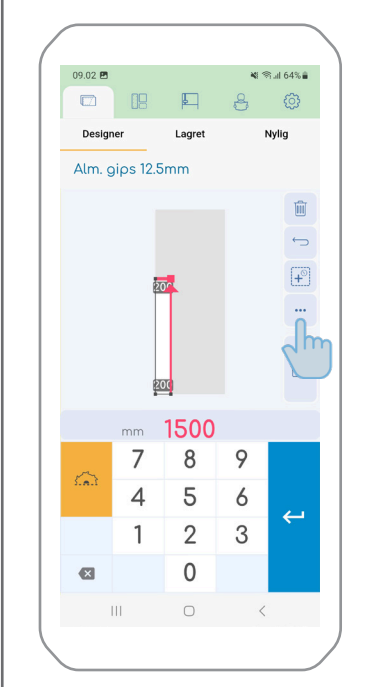

1. Trykk på prikkene

#### 2. Velg hvilken retning kuttet skal gjentas.

200

Lagre

Gjenta opp

Gjenta nedover

Gjenta høyre

Gjenta venstre

111

Repetisjonen skjer kun hvis det er plass på platen.

Nylia

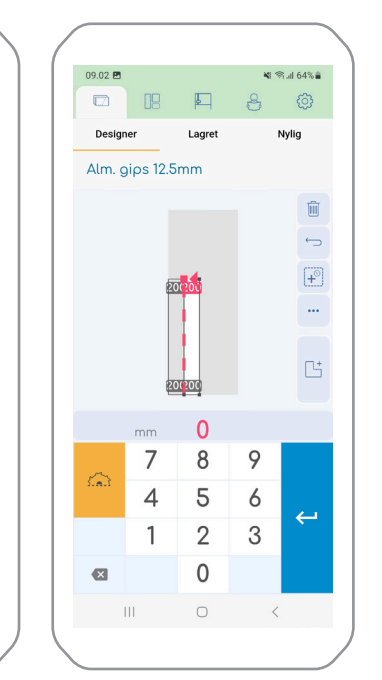

#### 3. Med ett enkelt trykk

Ett ekstra kutt gjøres med ett enkelt trykk.

#### 4. Ved å holde inne

Fyll med så mange kutt som mulig ved å holde knappen nede.

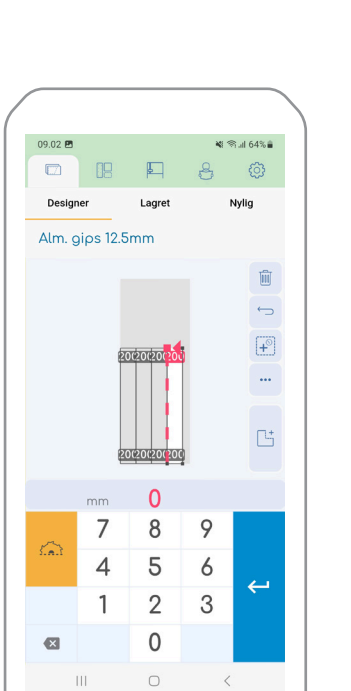

09.01 🖪

×

Design

8

Første Kutt

500

1500

500

kompensasjon:0.0 mn

Skjær

Alm. gips 12.5mm: Skjærende side:Bakside Brettstørrelse:900x2400 mm

Tykkelse:12.5 mm

Matehastighet:8 Offset:0v0 mm

Åpen

111

⊠

#### 3.7. Punktfokus

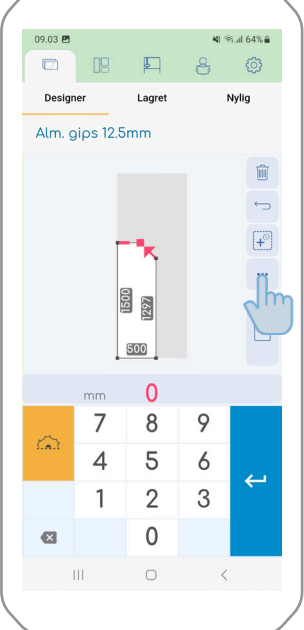

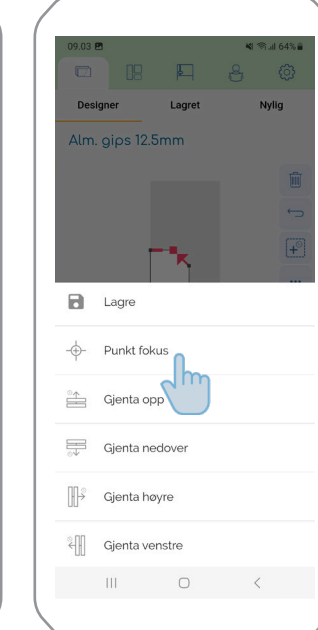

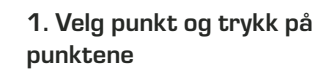

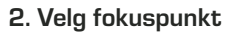

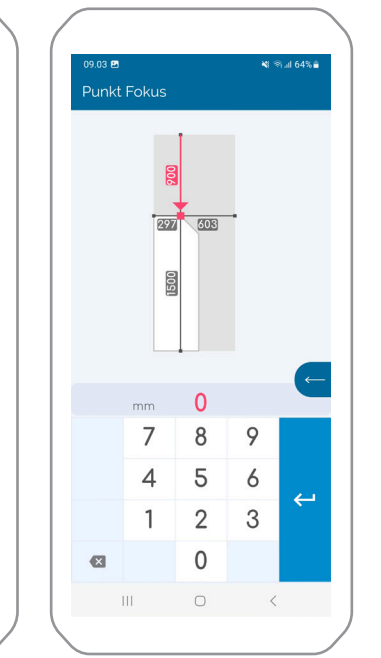

#### 3. Angi mål

Målingen er nå fra de ytre dimensjonene på platen.

#### 3.8. Siste kutt

1. Trykk på Nylig

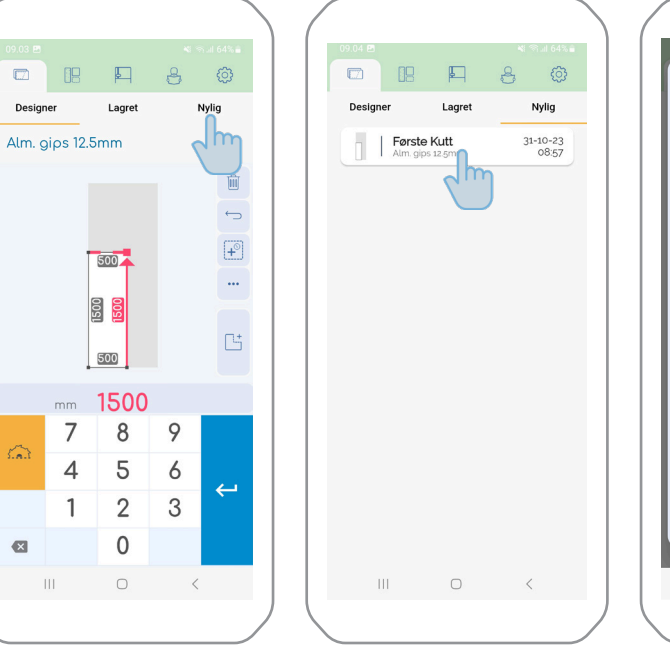

3. Redigere, slette eller kutte den siste skjæring på nytt

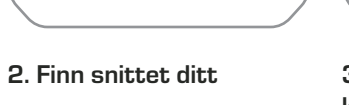

NORSK

ikke redigeres.

#### 3.9. Lagrede kutt

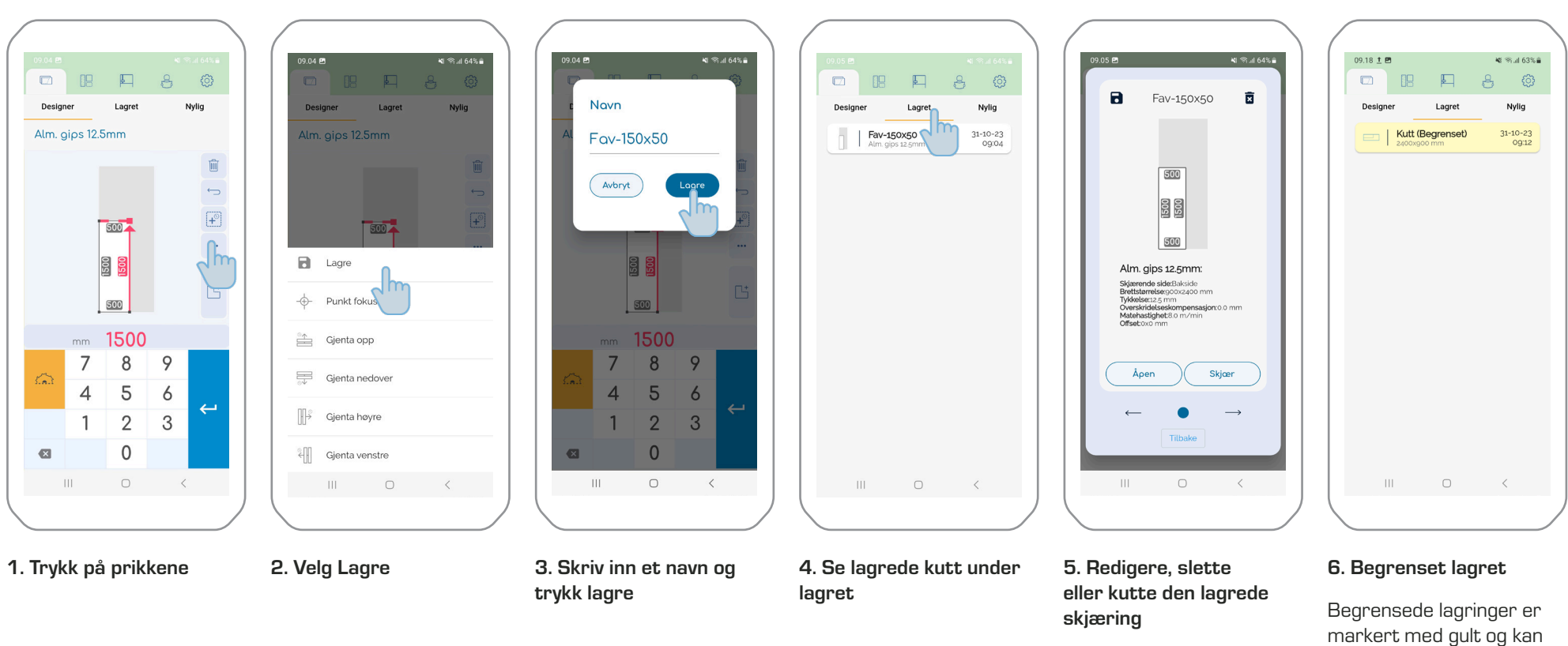

#### 4.0. Backup

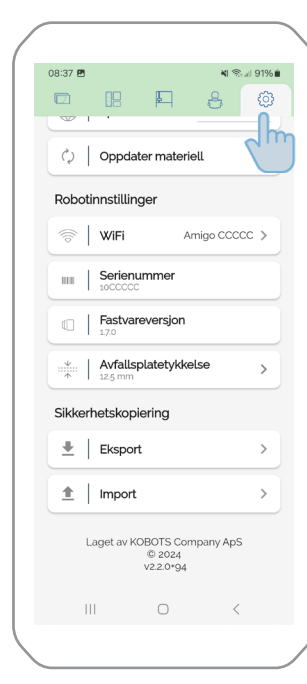

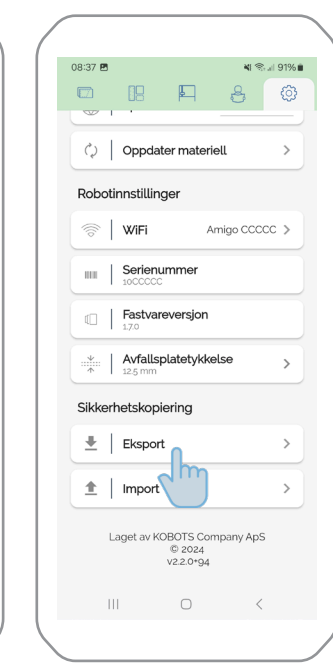

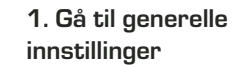

#### 2. Eksport

Velg eksport. Dine lagrede kutt er nå lagret på mobilens interne stasjon.

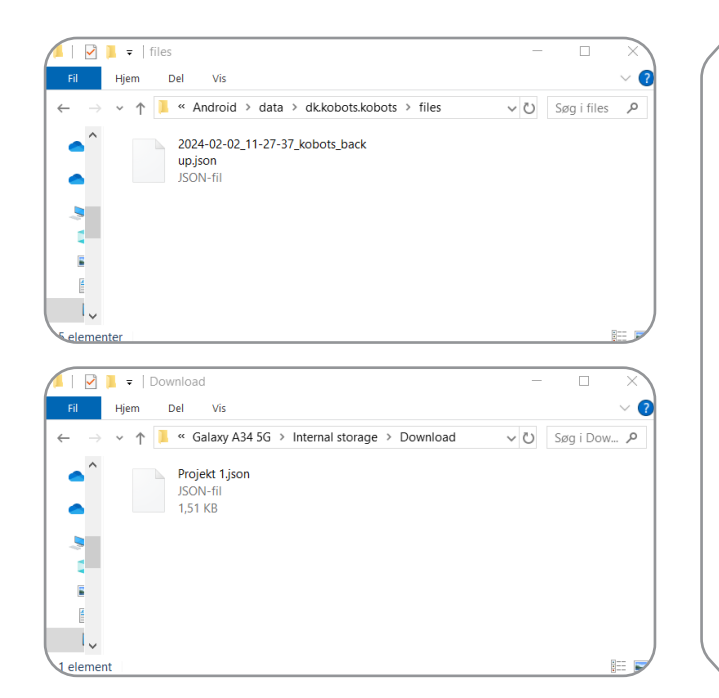

#### 2. Koble telefonen til en computer

Filen lagres til destinasjonen: This PC\Galaxy A34 5G\Internal storage\Android\ data\dk.kobots.kobots\files

#### Kopier filen til destinasjonen:

This PC\Galaxy A34 5G\Internal storage\Download

Eventuelt endrer navnet på filen. Husk at den må ha samme filtype ".json" som utvidelse.

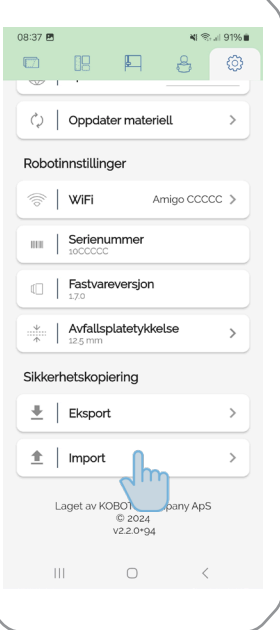

3. Import

Velg import.

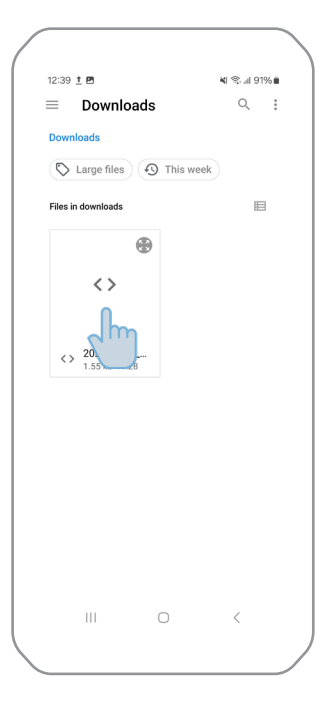

#### 4. Velg ønsket fil

De lagrede kuttene er nå importert til appen og er under dine lagrede kuttene.

Viser kutt som står i kø for ro-

#### 4. Innstillinger

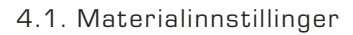

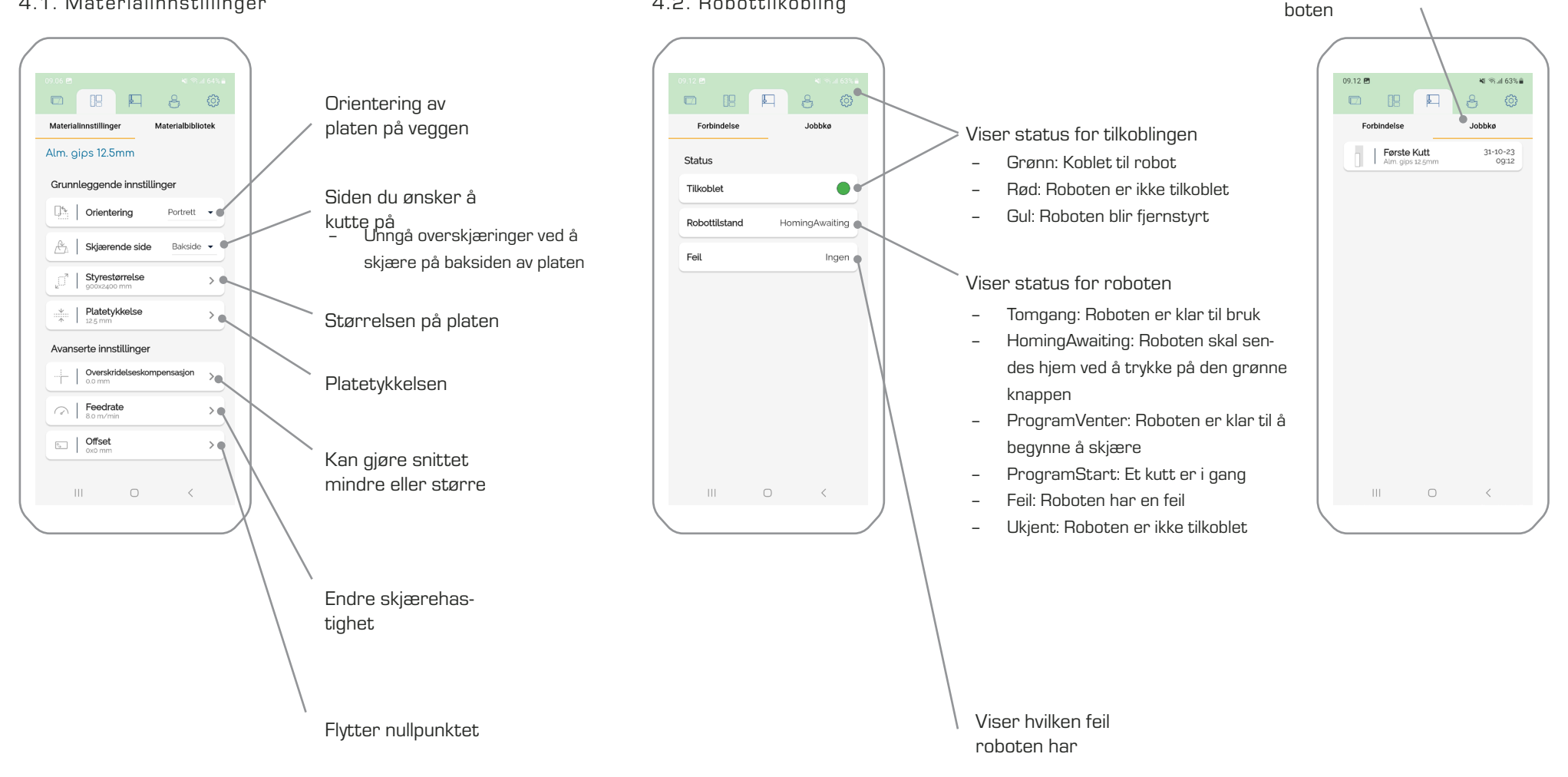

4.2. Robottilkobling

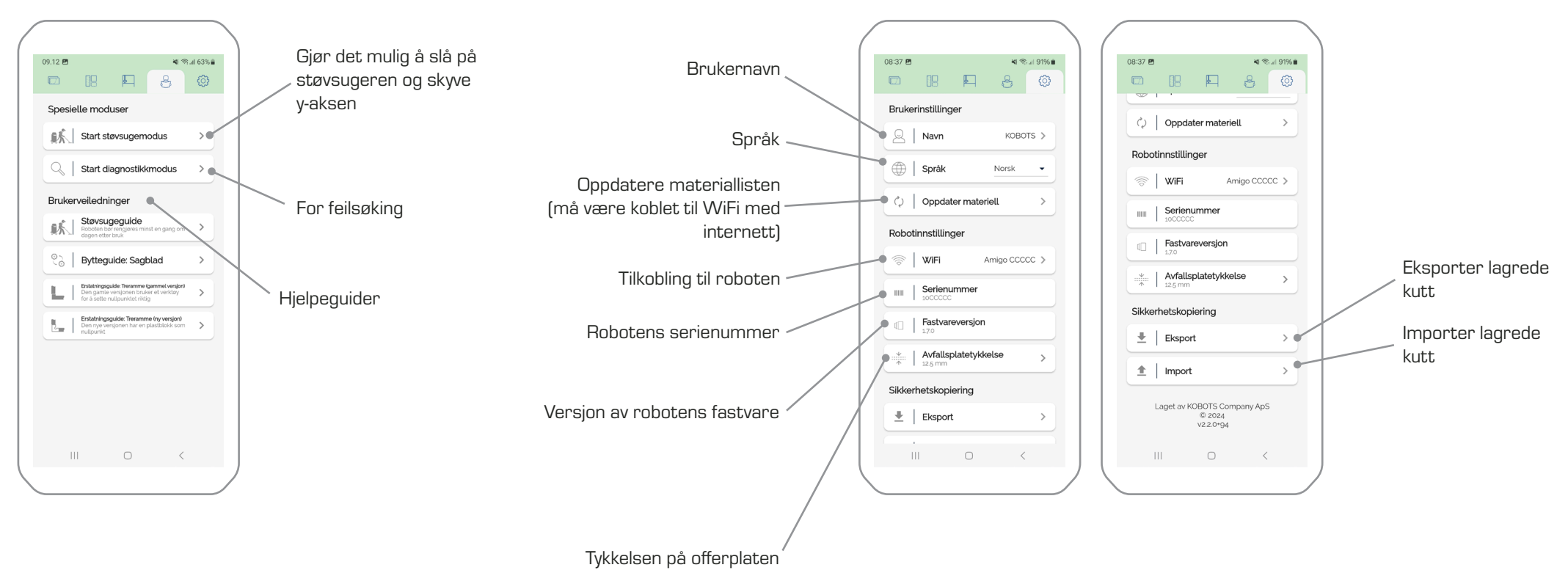

4.4. Generelle innstillinger

#### 4.3. Veiledninger og hjelpeverktøy

#### NORSK

# KOBOTS 🔇

KOBOTS Company ApS Lind Hansens Vej 13H - DK-5000 Odense C